## New Copy List—See where your copies are

October 13th, 2020

We've got another recent improvement for you to check out! If you haven't already, take a look at the new Copy List. This is where you'll go in Circulation to see a list of all copies belonging to a title (including their sites, locations, statuses, and details) as well as that title's holds queue.

| Copy List – Librarian –                                | Washington High School<br><b>The battle of the Labyrinth</b><br>Riordan, Rick<br>Percy Jackson and the Olympians ; 004<br>text-unmediated-volume |                                                                                                    | 08/07/2020 2:42 PM<br>open item details<br><b>1 of 4</b><br>Copies Available |
|--------------------------------------------------------|----------------------------------------------------------------------------------------------------|----------------------------------------------------------------------------------------------------|------------------------------------------------------------------------------|
| Copies from WHS                                        |                                                                                                    |                                                                                                    |                                                                              |
| Call #/Barcode<br>FIC RIO<br>12489<br>FIC RIO          | <u>Status</u><br>Available<br>Lost                                                                                                    | <u>Details</u><br>(1) 08/07/2020                                                                      | <u>Copy Location/Copy</u><br><u>Shelving</u>                                 |
| Off-site Copies                                        |                                                                                                    |                                                                                                    |                                                                              |
| Call #/Barcode<br>FIC RIO<br>21781<br>FIC RIO<br>31860 | <u>Status</u><br><b>Checked out</b><br>On-Shelf Hold                                                                                             | Details<br>(2134) (AMS) Haley Bowling<br>Due: 08/21/2020<br>(1148) Dylan Allen<br>Expires: 08/12/2020 | <u>Site</u><br>AMS<br>JES                                                    |
| Holds Queue                                            |                                                                                                    | LAPITES. 00/12/2020                                                                                   | Cancel Print                                                                 |

Like Patron Details and Item Details, the Copy List is interactive. Here's what you can click on:

- Author's name. Performs an item lookup by author.
- Open item details: Pulls up that title's Item Details.
- Patron names: Makes that patron current. This will happen in the background; cancel out of the Copy List to see the new current patron.
  Copy call numbers and barcodes: Makes that copy current. This will happen in the background; cancel out of the Copy List to see the new current item.

The Copy List can be accessed in Circulation by clicking **Copy List** in the Current Item pane or by using the **Q**= command (requires a current item) or **Q** + barcode command (e.g. QI 21465).

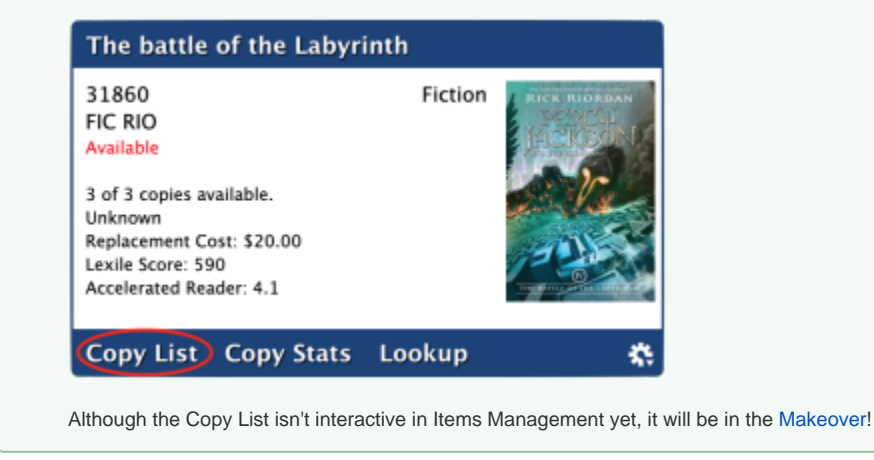

Want to give feedback on upcoming features? Join our User Research Group!

 $\odot$ 

(1) The new Copy List is only available in version 7. Still on version 6? Learn about switching to Alexandria 7!

Switch to Alexandria 7 ARCHIVED